# 【再掲】 医療費情報の「書面廃止」と健康情報アプリ kencom について

- ▲加入者の皆様へお知らせしている医療費情報につきまして、年1回の書面による「年間医療費通知」は令和6年2月で終了し、以降は毎月kencom(健康情報アプリ)での通知を実施しております。
- ▲あらためて、kencomアプリの登録や医療費情報へのアクセス方法をご案内しますので、必要に応じてご登録をお願いいたします。

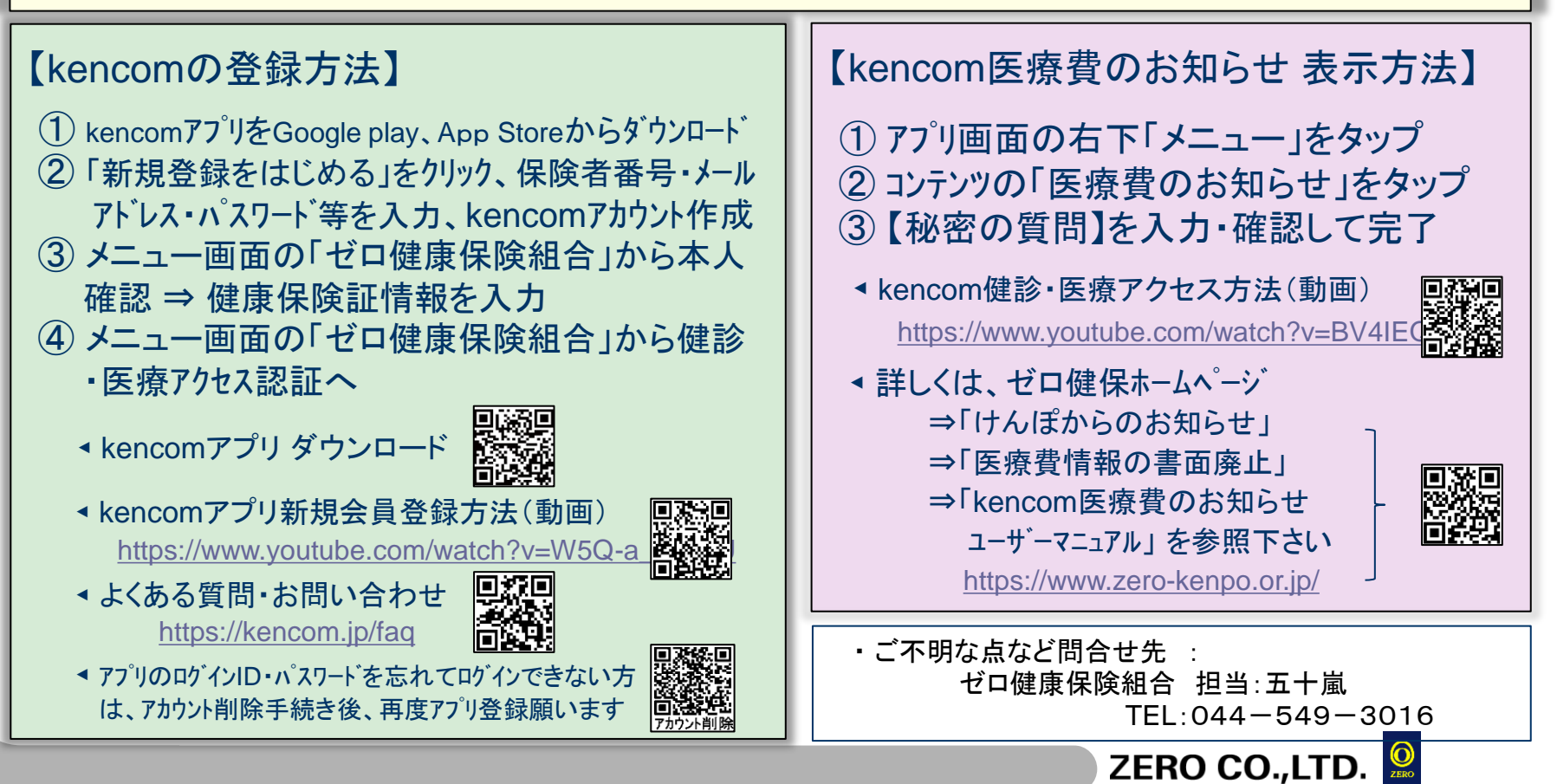

### kencom アカウント削除手続きについて

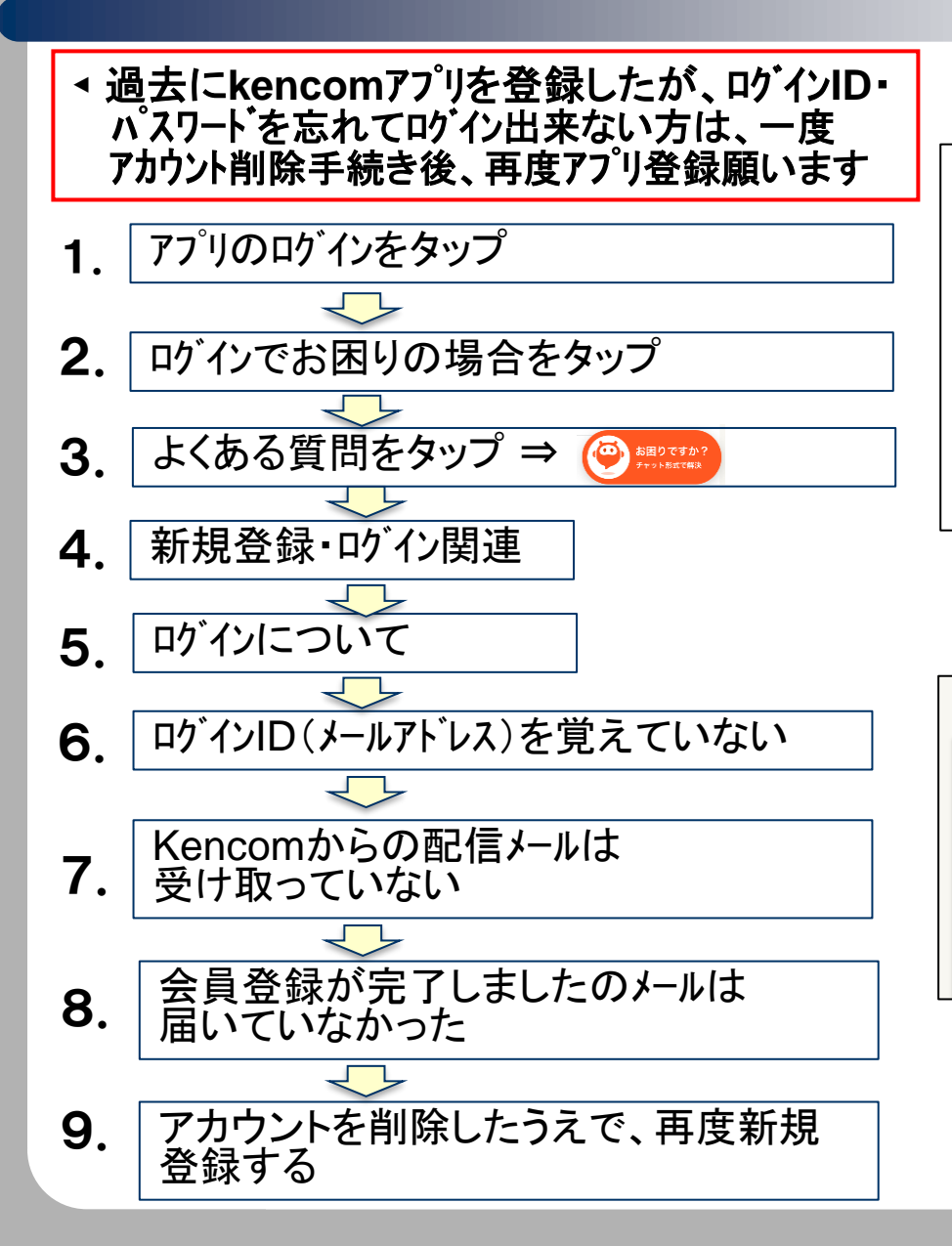

```
10.
```

### アカウント削除に関するご説明

#### **シ**kencom運営事務局

2024/08/29

#### 5. アカウント削除依頼の手続き、申請フォームについて

登録時の本人確認に合わせて、専用のウェブ申請フォームからご依頼ください。 ※専用フォーム以外からの申請についてはアカウント削除依頼のお手続きをいたしか ねます

#### アカウント削除依頼(保険証で新規登録したお客様)

アカウント削除依頼(保険証以外の本人確認書類で新規登録したお客様)

## 11.

#### アカウント削除

アカウント削除に関する注意事項

・ご登録情報の変更手続きとなるため、ご利用のお客様ご本人様からお客様情報の申請をお願いします。
・申請後は、操作のお取り消しができません

The Name For Land Content of Content of Con

ご入力頂いた情報は個人情報の取り扱いに記載された目的以外に利用することはございません。 個人情報の取り扱いについて、に同意してお問い合わせを進めてください。

ZERO CO.,LTD.

入力内容を確認する

戻る